デジタルサイネージの組み立て

デジタルサイネージ本体を横向きに立て、下側に台座の表側が接するように立てます。
 このとき、本体と台座の角度固定用の金具を取り付けるネジ穴が同じ側にあることを確認してください。

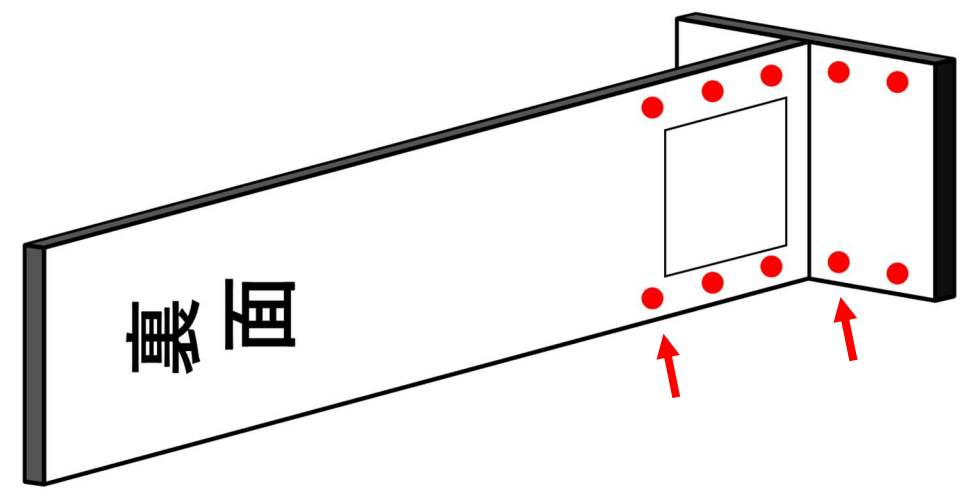

2. 本体と台座が倒れないよう押さえながら、台座の裏面から付属のネジ(大)を用いて台 座を取り付けます。

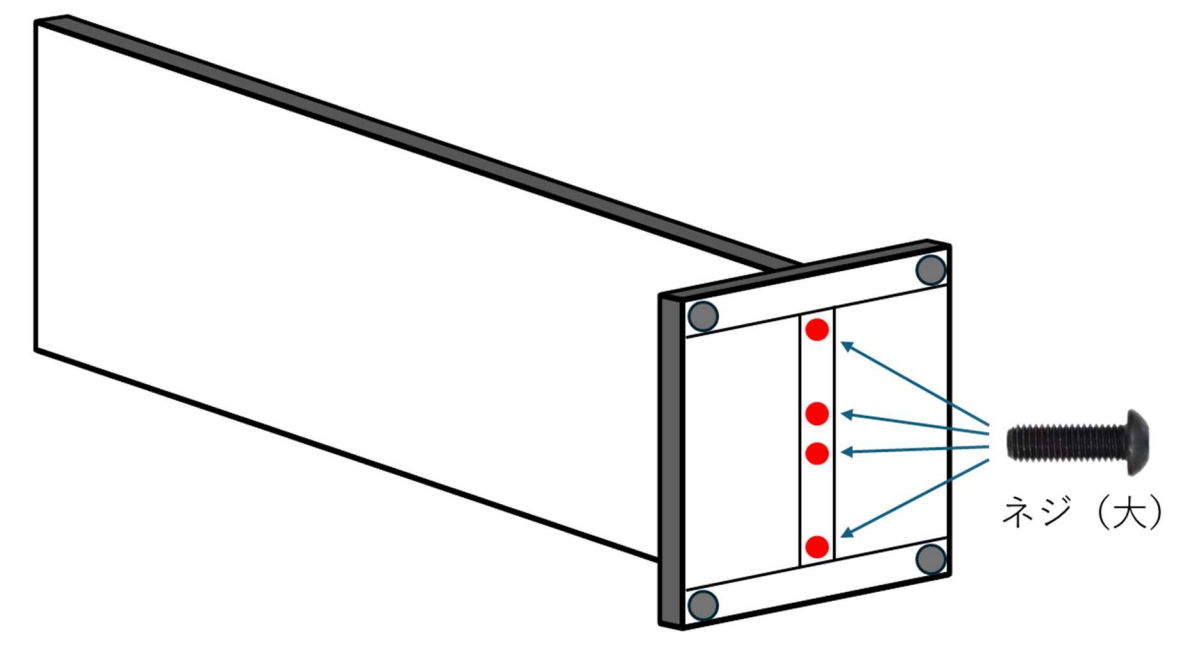

3. デジタルサイネージ本体と台座のネジ穴に角度固定用の金具を合わせ、付属のネジ(小) で固定してください。

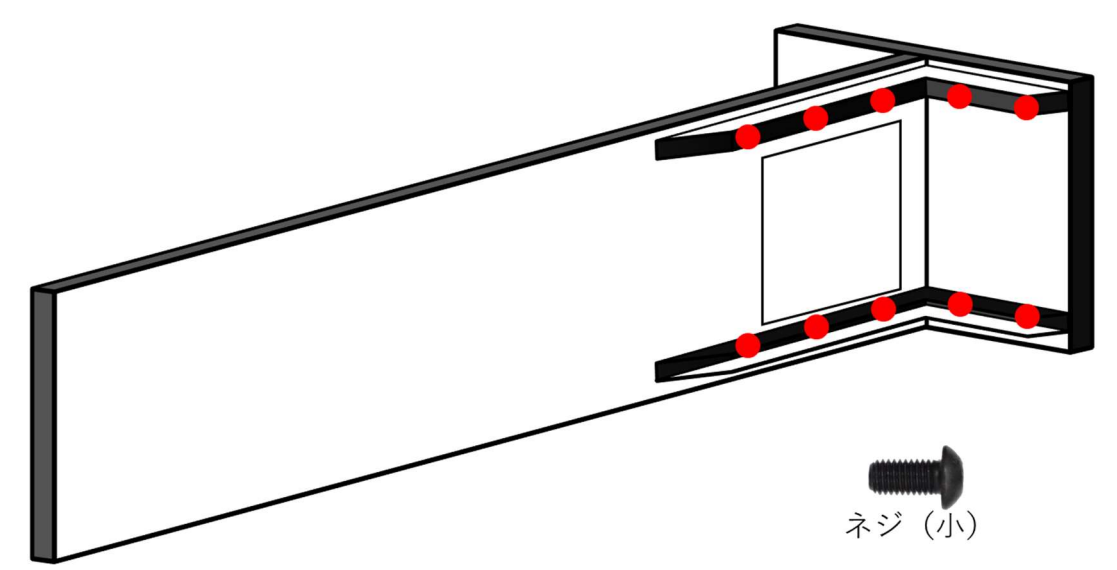

付属のネジ(小)は12本のうち2本は予備で余ります。

- 4. デジタルサイネージ本体と台座がしっかり固定されていることを確認し、倒れないよう 注意しながら本体を立てます。
- 5. デジタルサイネージを設置場所に接地し、本体が安定するか確認してください。 本体が安定しない場合は、台座の裏側にある4つの脚のネジで調整してください。

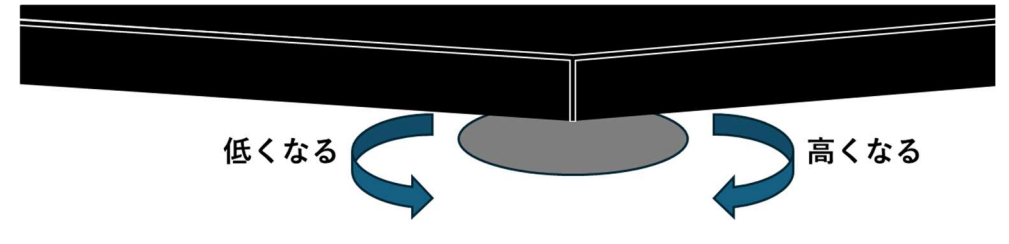

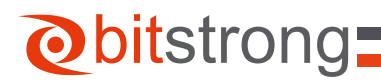

各部名称

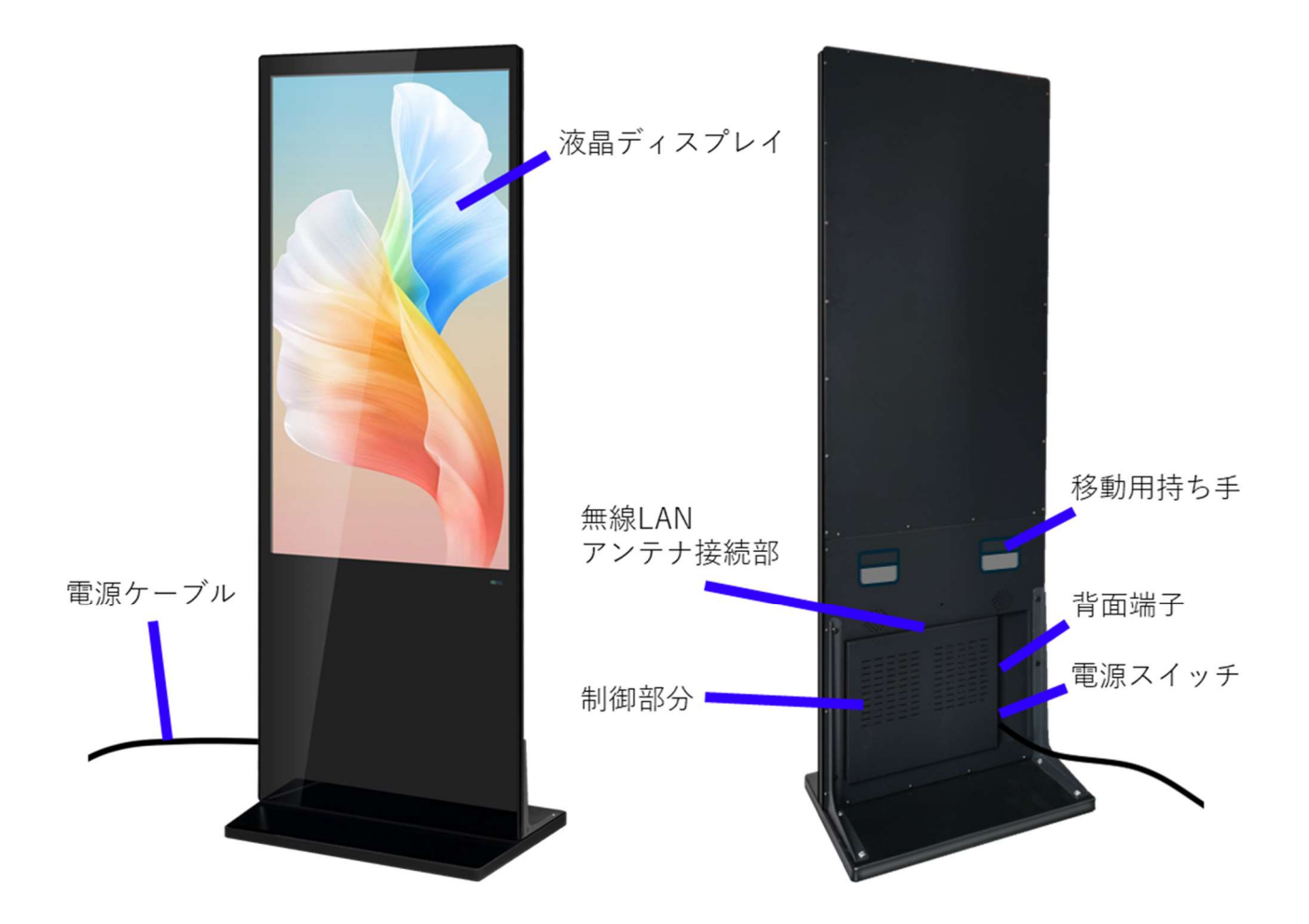

背面端子構成

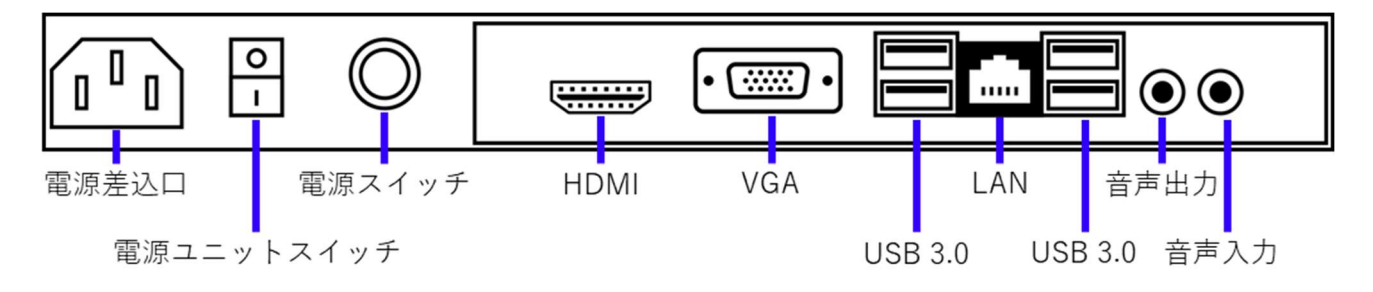

デジタルサイネージの起動

※使用前に

本製品にはキーボード・マウスは付属していません。起動後の操作に必要ですので、準備したうえで起動を行なってください。

- 付属の無線 LAN アンテナ、または有線 LAN ケーブルを本体背面の接続部に接続します。
  無線 LAN:本体背面下部の制御部分上にあるアンテナ接続端子
  有線 LAN:本体背面下部の制御部分側面にある LAN ポート
- 2. 準備したキーボードとマウスを本体背面の USB 端子に接続します。
- 3. 付属の電源ケーブルをデジタルサイネージ本体背面の電源差込口に接続し、コンセント に繋ぎます。
- 4. 背面の電源ユニットスイッチ (赤いスイッチ)を ON にし、電源スイッチ (銀色のスイ ッチ)を押して電源を入れます。
- 5. Windows が起動すると、自動的にデジタルサイネージの制御ソフトが起動し、青い画面に切り替わります。 キーボードの F12 キーを押してメニューを表示し、必要に応じて[Help]タブから言語を設定した後、[EXIT]または[終了]をクリックして一度ソフトを終了してください。
- 画面のレイアウト設定、時刻に合わせたサイネージの自動起動・自動終了・コンテンツ 切り替え機能のある付属のデジタルサイネージ制御ソフトを使う場合は、このまま 6 へ 進んでください。
- ② 付属のデジタルサイネージ制御ソフトを使用しない場合は、 7 へ進んでください。

6. 付属のデジタルサイネージ制御ソフトを使用する場合

ブラウザを起動し、ネットワークに接続されているか確認してください。付属の無線 LAN アダプターを使用する場合は、画面右下のネットワーク設定をクリックし、使用 するネットワークを選択して接続してください。

付属のソフトの使い方は別冊の「マルチメディアサーバー ユーザーマニュアル」に詳 しく書いてあります。マニュアルをよく読んで使用してください。 (本製品にはあらかじめ「Terminal」ソフトウェアがプレインストールされています)

7. 付属のデジタルサイネージ制御ソフトを使用しない場合

画面下のタスクバーを右クリックして、メニューから「タスクマネージャー」を開き、 タスクマネージャーのスタートアップタブのプログラム一覧から「Adapter」を右クリ ックして無効化を選択してください。

ソフトをアンインストールする場合は、スタートメニューから「設定」を開き、「アプ リ」を選択してアプリ一覧から「Terminal」を選択し、アンインストールしてください。 「Terminal」ソフトウェアはホームページから無料でダウンロードすることができます。 https://www.bitstrong.co.jp/store/application-dl/

制御ソフトを使用しない場合は、新規フォルダを作成して USB メモリで動画をコピー して保存し、Windows Media Player などの動画再生ソフトでプレイリスト機能を使用 してループ再生するといった使用方法があります。